第7次 NACCS パッケージソフト初期導入手順書

## 2025年6月

輸出入・港湾関連情報処理センター株式会社

# 目次

| 1. | パッケージソフ | トのダウンロ・ | - 1 |     | お | よ | び | イ | ン | ス | Ի | <u> </u> | ル | • | • | • | • | • | P.1~P. | .5  |
|----|---------|---------|-----|-----|---|---|---|---|---|---|---|----------|---|---|---|---|---|---|--------|-----|
| 2. | パッケージソフ | トの初期設定  | •   | ••• | • | • | • | • | • | • | • | •        | • | • | • | • | • | • | P.6~P  | .10 |

1. パッケージソフトのダウンロード、およびインストール パッケージソフトのインストーラをダウンロードし、お使いのパソコンにパッケージソフトを

パッケージソフトのインストールは管理者権限で実施してください。

- 1. NACCS 掲示板より、パッケージソフトのインストーラをダウンロードします。
- ※ 以下のような警告メッセージが表示される場合がありますが、問題はないため、以下のように対処してください。(ご利用の Web ブラウザによって、内容が異なる場合があります)

#### 例) Microsoft Edge の場合

インストールします。

|                                      |  | NaccsClient_Setup.exeを開く<br>前に、信頼できることを確認して<br>ください                                                                                                    |                              | NaccsClient<br>前に、信頼で<br>ください                                                   | _Setup.exeを開く<br>きることを確認して                                                                     |  |
|--------------------------------------|--|----------------------------------------------------------------------------------------------------|------------------------------|---------------------------------------------------------------------------------|------------------------------------------------------------------------------------------------|--|
|                                      |  | このファイルは一般的にダウンロードされていない<br>ため、Microsoft Defender SmartScreen はこ<br>のファイルが安全かどうかを確認できませんでし<br>た。ダウンロードしているファイルまたはそのソースが<br>信頼できることを確認してから、ファイルを開いて<br>ください。 |                              | このファイルは一般的<br>ため、Microsoft D<br>のファイルが安全かっ<br>た。ダウンロードしてい<br>信頼できることを確<br>ください。 | 的にダウンロードされていない<br>efender SmartScreen はこ<br>どうかを確認できませんでし<br>いるファイルまたはそのソースが<br>認してから、ファイルを開いて |  |
| 名前: NaccsClient_Setup.exe<br>発行元: 不明 |  |                                                                                                    |                              | 名前: NaccsClient<br>発行元: 不明                                                      | :_Setup.exe                                                                                    |  |
|                                      |  | 詳細表示 🗸                                                                                                    |                              | 表示数を減らす /                                                                       | <b>`</b>                                                                                       |  |
| 削除 キャンセル                             |  |                                                                                                    | 1株村9 9<br>このアプリは安全では<br>詳細情報 | あることを報告する                                                                       |                                                                                                |  |
|                                      |  |                                                                                                    |                              | 削除                                                                              | キャンセル                                                                                          |  |

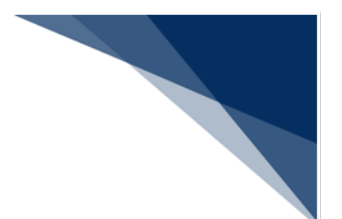

2. NaccsClient\_Setup.exe を実行して、インストーラを起動します。

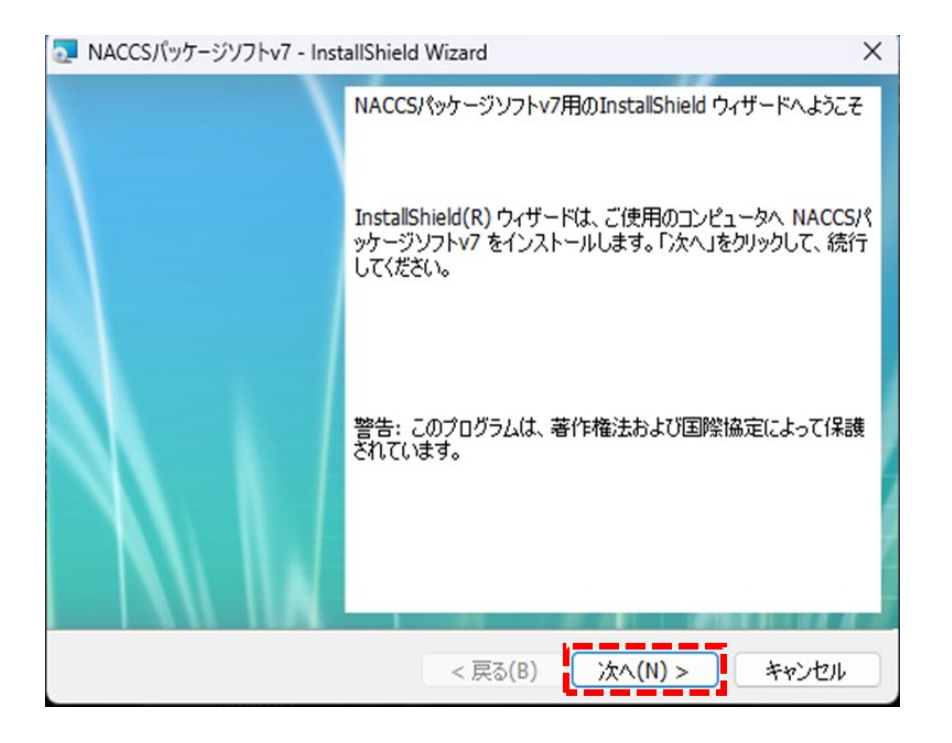

※ インストーラ起動時、以下のような警告メッセージが表示される場合がありますが、 問題ないため、 [はい] ボタンをクリックしてください。

| <sup>ユーザー アカウント制御</sup> ×<br>この不明な発行元からのアプリがデバイスに変更を加<br>えることを許可しますか?        |  |  |  |  |  |
|------------------------------------------------------------------------------|--|--|--|--|--|
| NaccsClientV7_Setup.exe<br>発行元: 不明<br>ファイルの入手先: このコンピューター上のハード ドライブ<br>詳細を表示 |  |  |  |  |  |
| はい いいえ                                                                       |  |  |  |  |  |

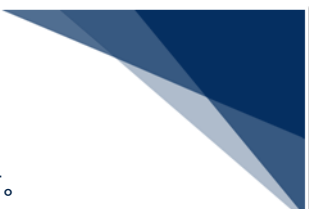

3. インストール先フォルダーは変更せずに [次へ] ボタンをクリックします。

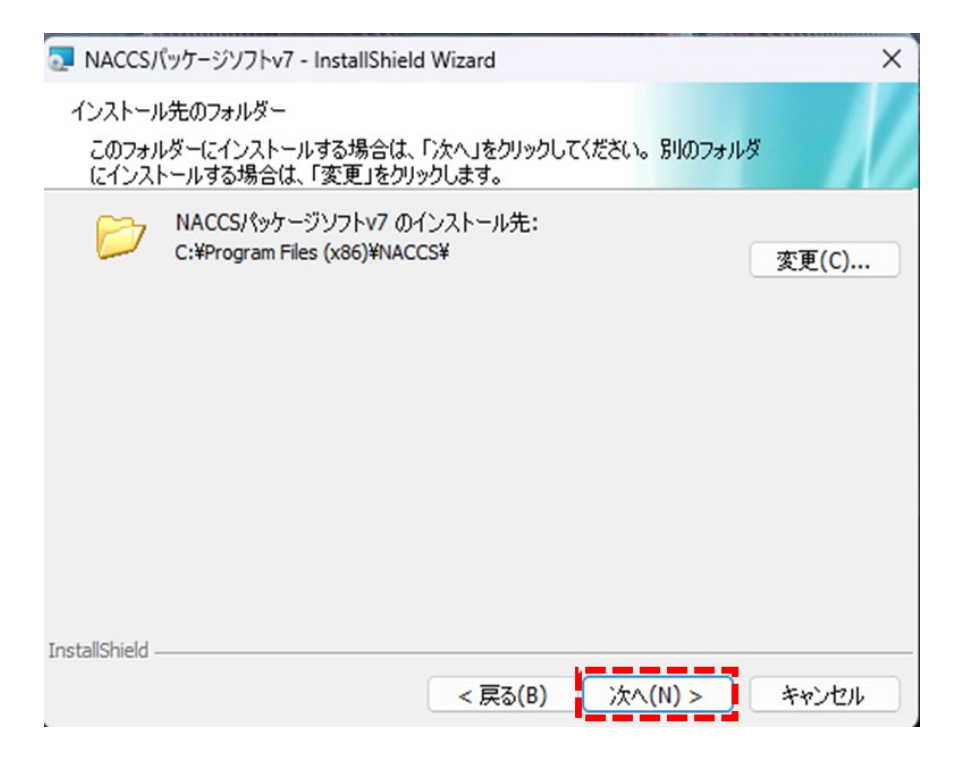

4. NACCS の利用申し込み時に選択した回線(処理方式)を選択して、 [次へ] ボタンをク リックします。(複数選択することも可能です。)

| 🔁 NACCSパッケージソフトv7 - InstallShield Wizard        | ×                       |  |  |  |  |  |
|-------------------------------------------------|-------------------------|--|--|--|--|--|
| セットアップ タイプ<br>ご利用方法に合わせて最適なセットアップ タイプを選択してください。 |                         |  |  |  |  |  |
| セットアップする回線(処理方式)を選択してください。                      |                         |  |  |  |  |  |
| ✓ インターネット(netNACCS処理方式)                         | ✓ インターネット(netNACCS処理方式) |  |  |  |  |  |
| ✓ NACCS専用回線〈インタラクティブ処理方式〉                       |                         |  |  |  |  |  |
|                                                 |                         |  |  |  |  |  |
| InstallShield                                   |                         |  |  |  |  |  |
| < 戻る(B) 次へ(N) >                                 | キャンセル                   |  |  |  |  |  |

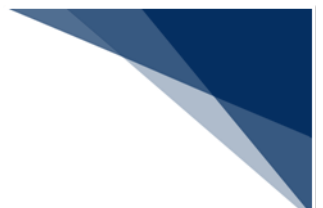

5. [インストール] ボタンをクリックすると、インストールが開始します。

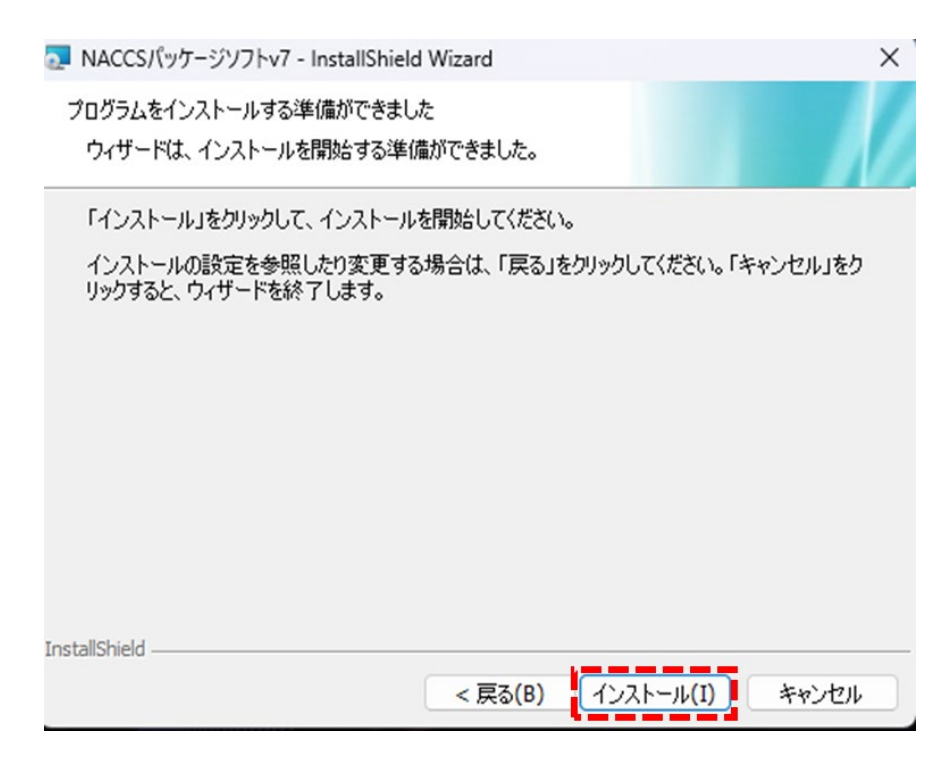

6. インストールが完了後、[完了]ボタンをクリックしてインストールを終了します。

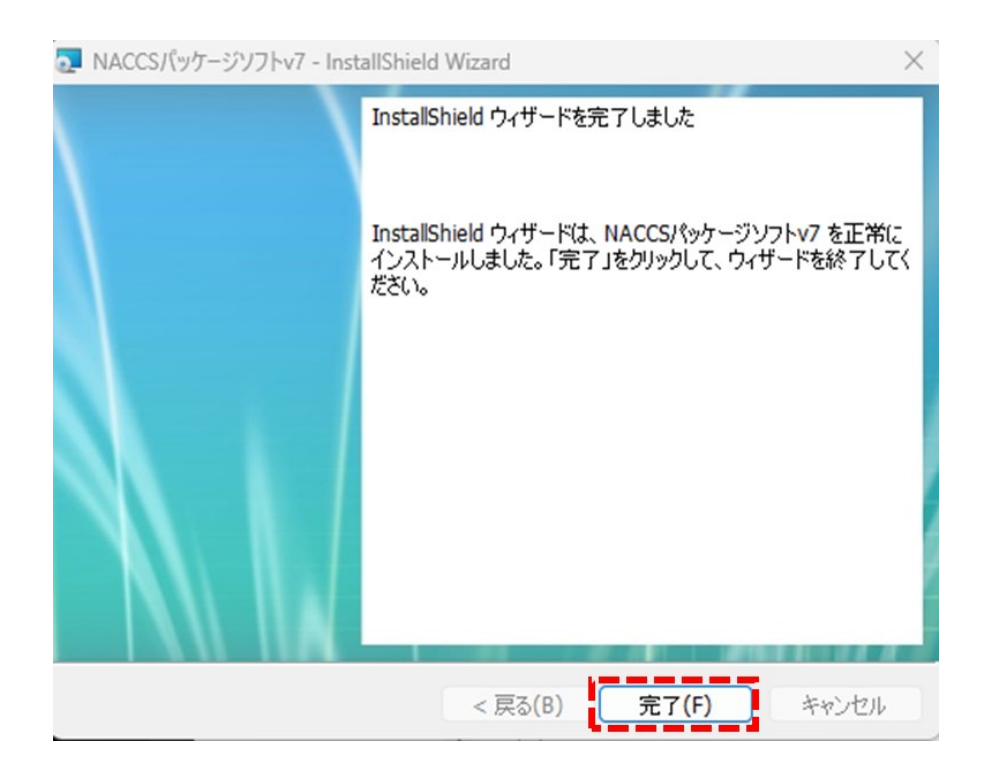

 デスクトップに選択した回線(処理方式)別のパッケージソフト起動ショートカットアイ コン(アイコンイメージの上段が netNACCS 処理方式、下段がインタラクティブ処理方 式)、および NACCS 掲示板のショートカットアイコンが作成されます。

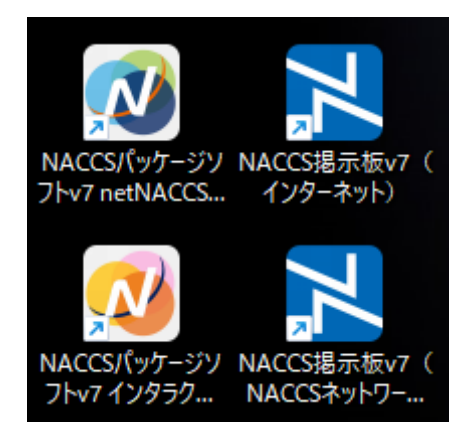

※ ショートカットアイコンは変更になる場合があります。

### 〈パッケージソフトをインストールできないときは〉

ウィルス対策ソフトが有効な場合、インストールに失敗する場合があります。その場合 はウィルス対策ソフトを一時的に停止した後、インストールを行ってください。 上記手順を行ってもインストールできない場合は、NACCS センターに問い合わせて ください。

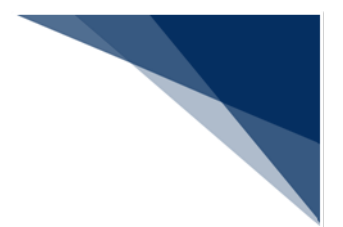

### 2. パッケージソフトの初期設定

パッケージソフトを利用するにあたっての初期設定を行います。

(1) 論理端末名、および端末アクセスキーの設定

ご利用のパソコンを NACCS が識別するための「論理端末名」を設定します。

初めてパッケージソフトを起動すると、 [オプション設定] ダイアログが表示されます。

| オプション設定 |                 |
|---------|-----------------|
| 端未      | 端末の全体的な設定を行います。 |
| サーバ     | 論理端末名           |
| プリンター   | 端末アクセスキー        |
| 自動印刷    | オプション設定の共有      |
| 洋信前四部   | ○ 利用者毎(共有しない)   |
| 还信制维税   | ○ 共有する          |

- 1. [オプション設定] ダイアログ(端末)の [論理端末名] に NACCS センターか ら指定された「論理端末名」を入力します。
- 2. [端末アクセスキー] に NACCS センターから指定された「端末アクセスキー」 を入力します。

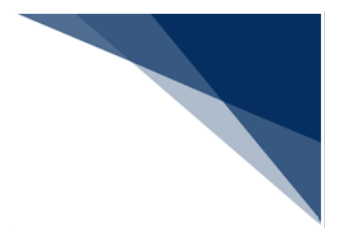

- (2) 通信の設定
  - (A) 証明書の確認

netNACCS 処理方式をご利用の場合、NACCS へ接続するための証明書が選択されていることを確認します。(証明書のインストールが正しく行われている場合は、自動的に選択されます。)

| オプション設定             |                                 |  |  |  |  |
|---------------------|---------------------------------|--|--|--|--|
| 端未                  | 通信に必要となる情報を設定します。               |  |  |  |  |
| サーバ                 | 接続先サーバ 本番環境 〜                   |  |  |  |  |
| プリンター               | クライアント証明書                       |  |  |  |  |
| 自動印刷                | ☑ 通信に用いるデジタル証明書を自動的に選択する 証明書の選択 |  |  |  |  |
| 送信前確認               | 発行先                             |  |  |  |  |
| 電文振分条件              | 発行者                             |  |  |  |  |
| 自動保存<br>(種別単位)      | 有効期限 2025/01/31                 |  |  |  |  |
| 自動保存<br>(出力情報コード単位) | _ プロキシサーバ                       |  |  |  |  |

※ 手動で選択する場合は「7.14.2 証明書の設定」を参照してください。

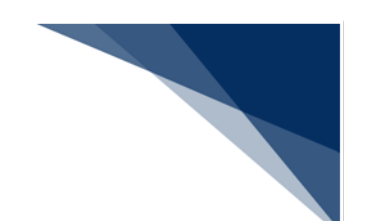

(B) プロキシサーバの設定

企業内ネットワークでご用意されている HTTP プロキシサーバを使用して NACCS に接続する場合、必要に応じてシステム管理者から指定されたプロキシサーバ情報 を指定してください。

| オプション設定             |                                                                |
|---------------------|----------------------------------------------------------------|
| 端末                  | 通信に必要となる情報を設定します。                                              |
| ガーゼ                 | 接続先サーバ 本番環境 シ                                                  |
| プリンター               | クライアント証明書                                                      |
| 自動印刷                | 通信に用いるデジタル証明書を自動的に選択する<br>証明書の選択                               |
| 送信前確認               | 発行先                                                            |
| 電文振分条件              | 発行者                                                            |
| 自動保存<br>(種別単位)      | 有効期限 2025/01/31                                                |
| 自動保存<br>(出力情報コード単位) | - プロキシサーバ -                                                    |
| PDF自動保存             | ● インターネットオプションの設定を使用して接続する                                     |
| 通知                  | ○ ノロキシサーバを使用せり、 直接接続 9 る<br>○ 指定したプロキシサーバを使用して接続する             |
| ユーザーキー              | プロキシサーバ名 ポート 8080                                              |
| ツールバー               | <ul> <li>プロキシサーバ認証を行う</li> <li>ユーザー名</li> <li>パスワード</li> </ul> |
| ヘルプ設定               | - hu-z                                                         |
| パスワード               | □ 通信トレースを出力する                                                  |

プロキシサーバ

| 項番 | 種類            | 内容                     | 初期値 |
|----|---------------|------------------------|-----|
| 1  | インターネットオプション  | インターネットオプションのローカルエリアネッ | 0   |
|    | の設定を使用して接続する  | トワーク設定で設定したプロキシ情報を利用する |     |
|    |               | 場合に選択します。              |     |
| 2  | プロキシサーバを使用せず、 | プロキシサーバを使用しない場合に選択します。 |     |
|    | 直接接続する        |                        |     |
| 3  | 指定したプロキシサーバを  | インターネットオプションに設定しているプロキ |     |
|    | 使用して接続する      | シサーバとは別のプロキシサーバを使用する場合 |     |
|    |               | に選択します。                |     |

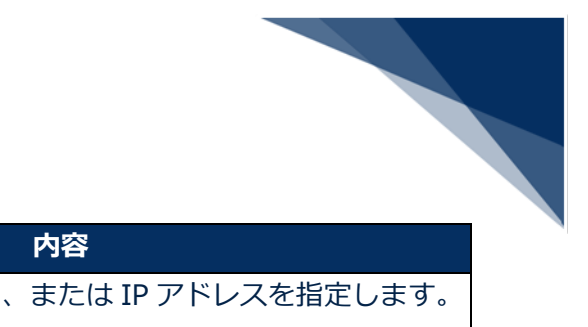

| 項番 | 項目名          | 内容                              |
|----|--------------|---------------------------------|
| 1  | プロキシサーバ名     | プロキシサーバのホスト名、または IP アドレスを指定します。 |
|    |              | 「指定したプロキシサーバを使用して接続する」場合のみ入力    |
|    |              | 可能です。                           |
| 2  | ポート          | プロキシサーバのポート番号(1~99999)を指定します。   |
|    |              | 「指定したプロキシサーバを使用して接続する」場合のみ入力    |
|    |              | 可能です。                           |
|    |              | 初期値:8080                        |
| 3  | プロキシサーバ認証を行う | プロキシサーバで認証が必要な場合にチェックを入れます。     |
|    |              | 「プロキシサーバを使用せず、直接接続する」の場合は入力で    |
|    |              | きません。                           |
|    |              | 初期値:チェックなし                      |
| 4  | ユーザー名        | プロキシサーバのユーザー名を指定します。            |
|    |              | 「プロキシサーバ認証を行う」場合のみ入力可能です。       |
| 5  | パスワード        | プロキシサーバのパスワードを指定します。            |
|    |              | 「プロキシサーバ認証を行う」場合のみ入力可能です。       |
|    |              | 入力値は"*"で表示されます。                 |

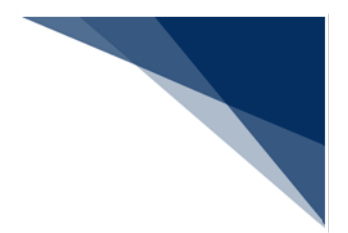

(3) NACCS 掲示板へアクセスできない場合

NACCS 掲示板へアクセスできない利用者は、以下の設定を行う必要があります。

バージョンアップの設定

パッケージソフトでは、プログラムを最新の状態に保つため、バージョンアップ 機能が備わっています。バージョンアップは通常、NACCS 掲示板から新しいプロ グラムをダウンロードして行いますが、NACCS 掲示板へアクセスできない場合は 別途、バージョンアップの設定を行う必要があります。

パッケージソフト操作説明書「9.3NACCS 掲示板に接続できない環境でのバージョンアップ」を参照して設定を行ってください。

ローカルヘルプの設定

パッケージソフトでは NACCS 掲示板で公開されているオンラインヘルプを参照 します。しかし、NACCS 掲示板ヘアクセスできない場合は別途、ローカルヘルプ の設定を行う必要があります。

パッケージソフト操作説明書「7.12 ヘルプ環境設定」を参照して設定を行って ください。

いずれの設定を行う場合も、ファイルは NACCS 掲示板からダウンロードする必要が ありますので、別途 NACCS 掲示板に接続できるパソコンからダウンロードを行ってく ださい。